# EMITIR DECLARAÇÃO DE MATRÍCULA - SIGA

### 1º) Acesse o site <u>WWW.PRPPG.UFPR.BR/SIGA</u> (ou pesquise SIGA UFPR no Google):

| SIGA U                                          | FPR                                                                                 | $\mathbf{t}$                                      |                                                     |                                                    |                                                                                       |                                                        | <b>پ</b> Q    |
|-------------------------------------------------|-------------------------------------------------------------------------------------|---------------------------------------------------|-----------------------------------------------------|----------------------------------------------------|---------------------------------------------------------------------------------------|--------------------------------------------------------|---------------|
| Todas                                           | Shopping                                                                            | Notícias                                          | Imagens                                             | Maps                                               | Mais                                                                                  | Configurações                                          | Ferramenta    |
| Aproxima                                        | damente 135.0                                                                       | 00 resultados                                     | (0,70 segund                                        | os)                                                |                                                                                       |                                                        |               |
| 101870. I<br>Seletivos<br>Acadêmic<br>Você já v | Produções Intel<br>Abertos. Consu<br>ca.<br>isitou esta págir                       | ectuais (2014<br>ıltar · Desenv<br>na várias veze | - 2018). 1559<br>olvido por Equ<br>es. Última visit | 4. Matrícula<br>uipe <b>SIGA-I</b><br>ta: 02/05/18 | und as em Disc<br>UFPR. SIG                                                           | iplinas. 39. Process<br>A-UFPR© Sistema                | de Gestão     |
| Ent<br>Logi<br>seu                              | Entrar<br>Login. Entrar. Esqueceu/Não sabe<br>seu Login ou a Senha                  |                                                   |                                                     | Cons<br>Sobre                                      | Consultar<br>Consultar Discente! Para saber mais<br>sobre um de nossos                |                                                        |               |
| Sua<br>pois                                     | SIGA - PRPPG - UFPR<br>Sua sessão para este perfil expirou<br>pois foi detectado um |                                                   |                                                     | Novo<br>By Li                                      | Novo sistema de matrículas<br>Novo sistema de matrículas – SIGA.<br>By Lucas rocha in |                                                        |               |
| Ber<br>2 - P<br>cada                            | <b>m vindo ao</b><br>Preciso fazer um<br>Astro com o nov                            | CELIN - U<br>novo pré-<br>o sistema               | JFPR!                                               | Aut<br>Aute<br>códig                               | <b>enticaçã</b><br>nticação de<br>go de auter                                         | <b>ão de Docume</b><br>e documentos. Digit<br>nticação | entos<br>te o |

Mais resultados de ufpr.br »

# 2º) Faça Login (todos os residentes do CHC/UFPR já são previamente cadastrados):

| Login                                                                 |
|-----------------------------------------------------------------------|
| CPF ou PASSAPORTE                                                     |
| ······                                                                |
| Entrar                                                                |
| Esqueceu/Não sabe seu Login ou a Senha?<br>Autenticação de Documentos |
|                                                                       |

3º) Na tela principal, localize a aba de relatórios e clique no botão para emitir a declaração de matrícula:

| SIGOUFPR                              | ≡                                                                                            | <b>NOME DO RESIDENTE</b>                         |  |  |  |  |  |  |
|---------------------------------------|----------------------------------------------------------------------------------------------|--------------------------------------------------|--|--|--|--|--|--|
| Trocar Programa 2 ANOBASE: 20182      | Discente 4000 000 000 R1 - OBSTETRÍCIA E GINECOLOGIA                                         | 🕷 Área de Trabalho 🔌 Lista de Discente 🔌 Docente |  |  |  |  |  |  |
| . (2018)<br>Obstetrícia e ginecologia | Liscente - NOME DO RESIDENTE                                                                 |                                                  |  |  |  |  |  |  |
| A Início                              | Informações Dados Complementares Históricos Disciplinas Trabalho de Conclusão Relatórios Afa | istamentos Documentos                            |  |  |  |  |  |  |
| 🏛 Programa 🛛 🗸                        |                                                                                              |                                                  |  |  |  |  |  |  |
| 🔲 Cursos                              | Relatórios                                                                                   |                                                  |  |  |  |  |  |  |
| 🔊 Residentes 🗸 🗸                      | Lista de Discentes / Relatórios                                                              |                                                  |  |  |  |  |  |  |
| O Consultar                           |                                                                                              |                                                  |  |  |  |  |  |  |
| O Cadastrar                           | Relatórios Disponíveis                                                                       |                                                  |  |  |  |  |  |  |
| O Trabalho de Conclusão               |                                                                                              |                                                  |  |  |  |  |  |  |
| O Titular                             | Descrição Docu                                                                               | mento                                            |  |  |  |  |  |  |
| 皆 Outros 🗸 🤇                          | Declaração de Matrícula                                                                      | a                                                |  |  |  |  |  |  |

4º) Será emitida a declaração com um código e um link de autenticação:

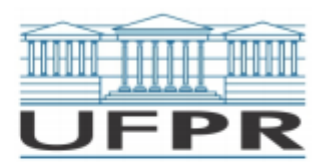

MINISTÉRIO DA EDUCAÇÃO UNIVERSIDADE FEDERAL DO PARANÁ PRÓ-REITORIA DE PESQUISA E PÓS-GRADUAÇÃO PROGRAMA DE RESIDÊNCIA EM OBSTETRÍCIA E GINECOLOGIA

## DECLARAÇÃO DE MATRÍCULA

Data da emissão: 03/05/2018

Declaro para os devidos fins que (CPF (CPF)), é residente regularmente matriculada (matrícula número (CPF)) no Programa de Residência Médica em OBSTETRÍCIA E GINECOLOGIA do Complexo Hospital de Clínicas da Universidade Federal do Paraná, registrado sob o parecer CNRM/MEC número 693/2017 de 20/07/2017. A referida residente ingressou no Programa em 01/03/2018, com previsão para conclusão do curso em 28/02/2021. Por ser verdade firmo a presente declaração.

#### MONICA MARIA GOMES DA SILVA

Coordenador(a) do Programa de Residência Médica da Universidade Federal do Paraná